## Голосование членов технического комитета по стандартизации

Служба сопровождения ФГИС Росстандарта: fgis@gost.ru

PC

POCCTAHDAPT

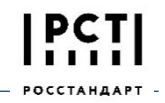

#### Общие положения

- Член ТК, который имеет право голоса, должен в течение отведенного промежутка времени зайти на страницу «Голосование» и проголосовать
- Текст рассматриваемого стандарта доступен по ссылке на странице «Голосование»
- В случае наличия голоса «Против» заполнение поля «Комментарий» с обоснованием позиции обязательно
- Результаты голосования обобщаются системой и представляются ответственному секретарю ТК

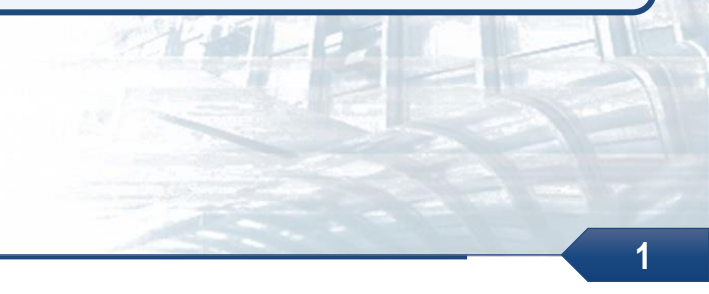

#### Авторизация в системе

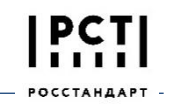

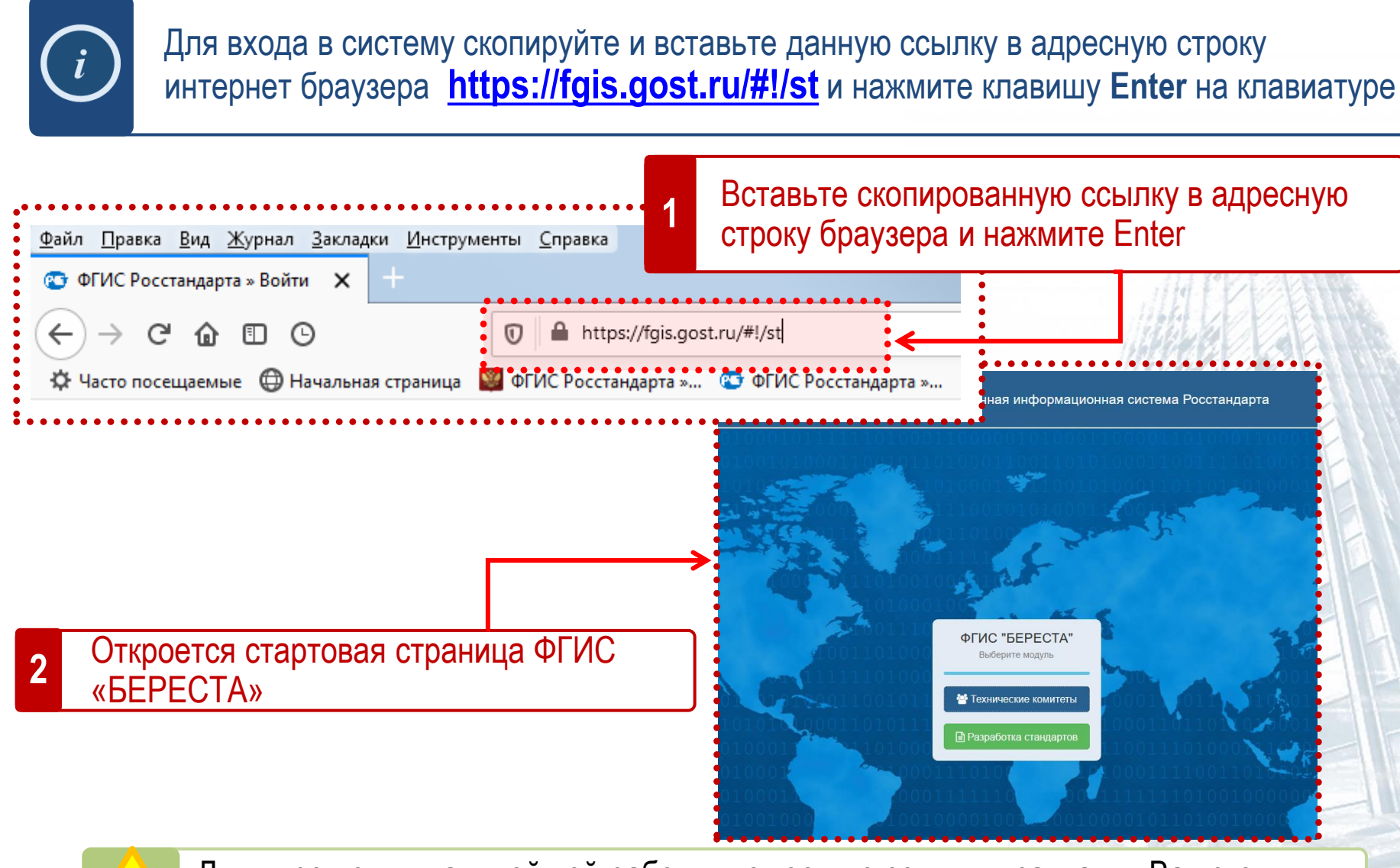

Для упрощения дальнейшей работы, поместите ссылку в закладки Вашего интернет-браузера

#### Авторизация в системе

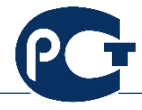

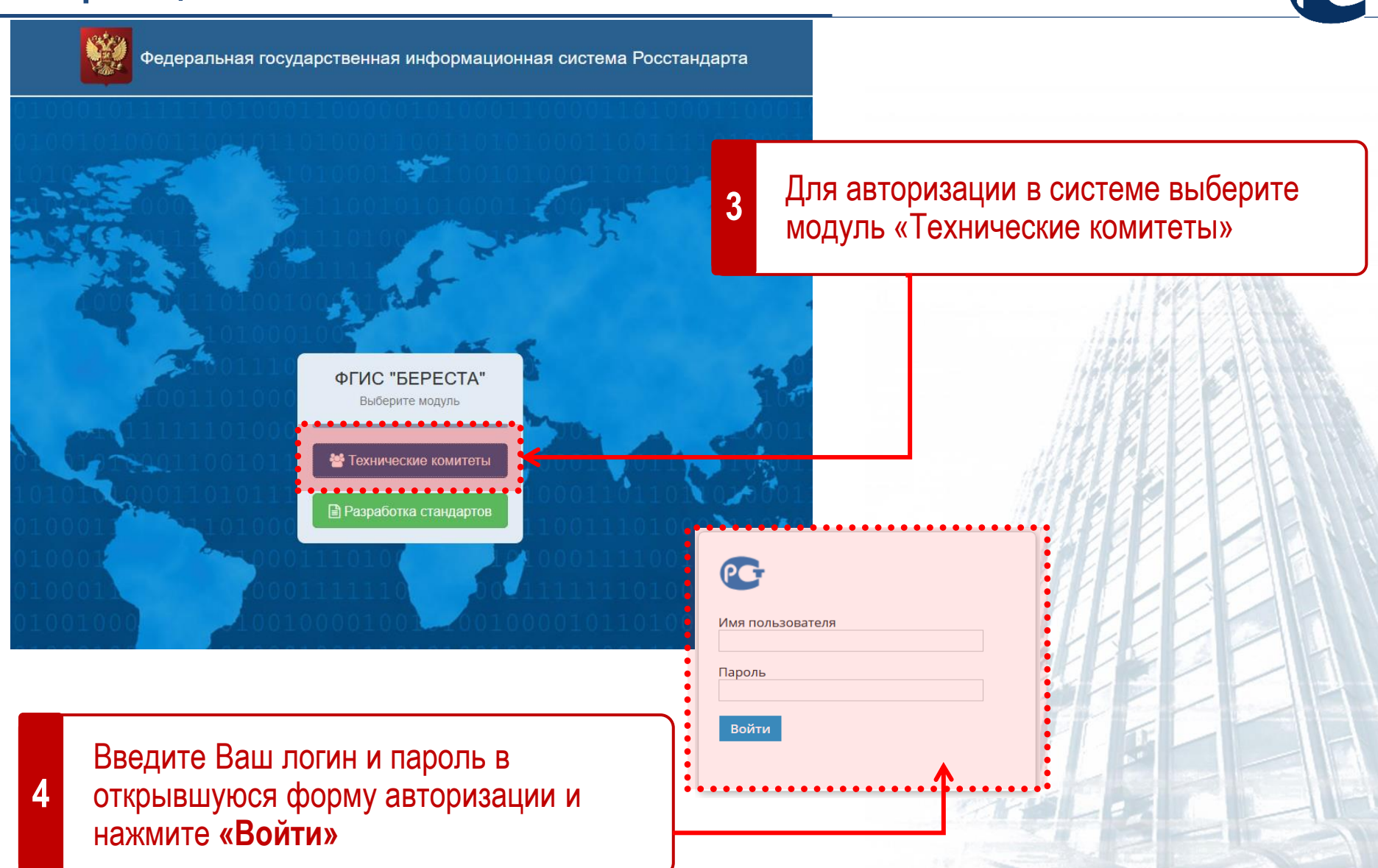

3

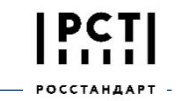

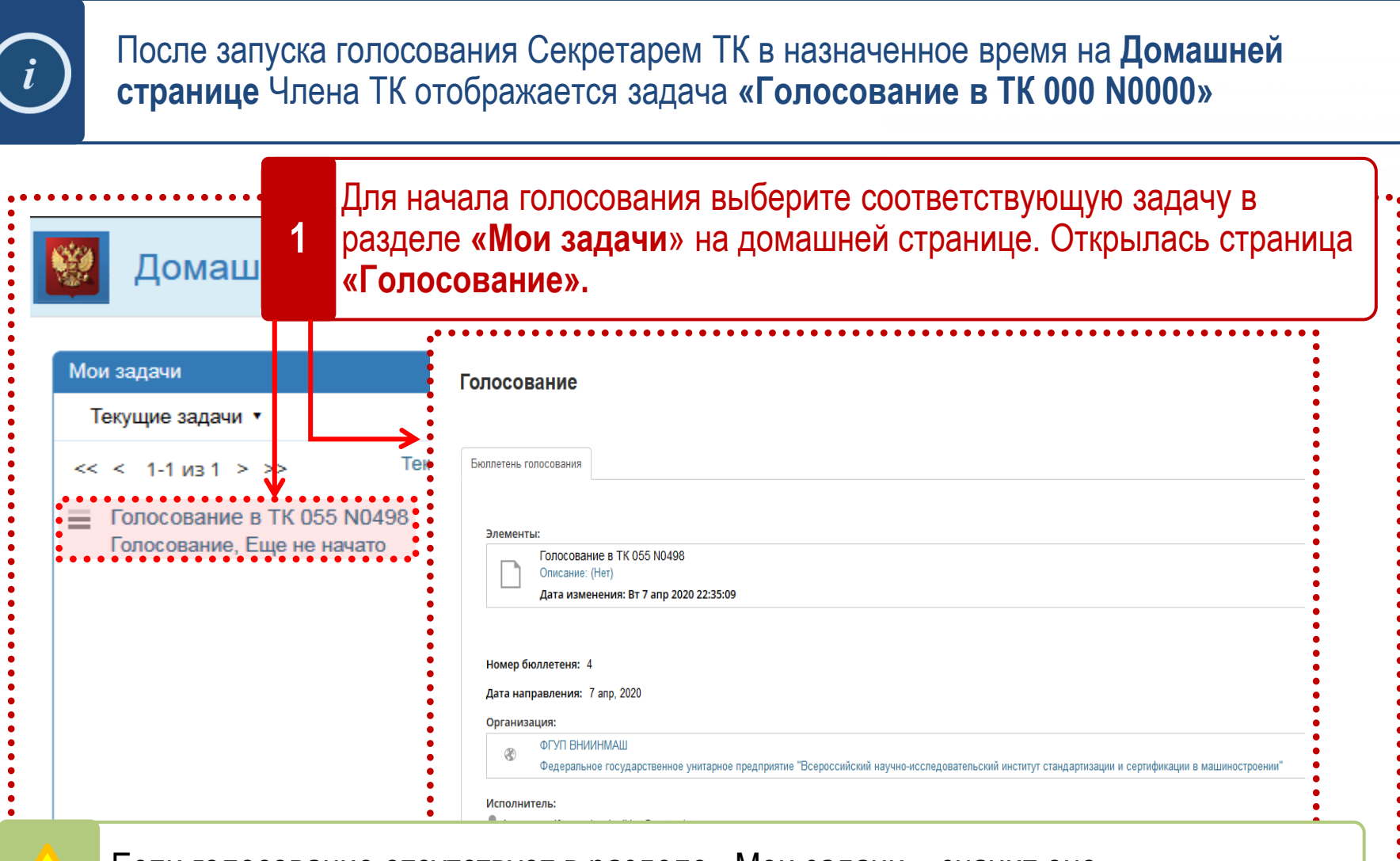

Если голосование отсутствует в разделе «Мои задачи», значит оно не объявлено Секретариатом ТК или Вы не имеете права голоса

#### Страница «Голосование»

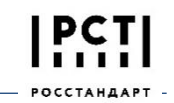

Страница «Голосование» содержит информацию о проводимом голосовании: номер бюллетеня голосования, данные о члене ТК, который будет голосовать 🚹 , описание документа по которому проводится голосование 2, вопросы поставленные на голосование и поле для выбора ответа 3 олосование Бюллетень голосования Элементы Описание Голосование в ТК 055 N0498 Описание: (Нет) Дата изменения: Вт 7 апр 2020 22:35:09 ТК (ПТК)/ПК/РГ: ТК 055 Терминология, элементы данных и документация в бизнес-процессах и электронной торговле Тема голосования: Утверждение проекта документа 1.0.055-1.001.17 Заменители молочных продуктов. Классификация Номер бюллетеня: 3 Дата начала: Вт 7 апр 2020 22:35:00 Дата окончания: Cp 8 апр 2020 10:00:00 Дата направления: 7 апр. 2020 Организация: ГС1 РУС ۲ Ассоциация автоматической идентификации "ЮНИСКАН/ГС1 РУС" Исполнитель: Maprapита Быкова (m.bykova@gs1ru.org) Вопросы и ответы Голосование: Рекомендовать к утверждению окончательную редакцию проекта стандарта «Терминологическая 3a работа. Гармонизация понятий и терминов» (1.0.055-1.005.18)?

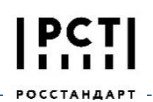

| просы и отн                             | тветы                                                                                                    |                   |
|-----------------------------------------|----------------------------------------------------------------------------------------------------|-------------------|
| лосование:                              |                                                                                                    |                   |
| Рекомендовать к ут<br>работа. Гармониза | сутверждению окончательную редакцию проекта стандарта «Терминологическая<br>зация понятий и терминов» (1.0.055-1.005.18)?                                                                                                    | <b>`</b>          |
| 2                                       | Для голосования в разделе <b>«Вопросы и ответы»</b> расположен выпадаю<br>список с вариантами ответов для голосования. По умолчанию выбран от<br><b>«За».</b> Для выбора другого ответа нажмите на выпадающий — список и<br>выберите требуемый вариант ответа.                                         | Ц<br>ОЩИЙ<br>ТВЕТ |
|                                         |                                                                                                    |                   |
| <u>_</u>                                | В случае если Вы выбрали вариант ответа <b>«Против»</b> , то Вам обязатель следует оставить комментарий, аргументирующий Вашу позицию. При необходимости Вы можете так же прикрепить вложения.<br>В противном случае Ваш голос не будет засчитан Секретарем ТК!!!                                      | ьно               |
| <u>,</u>                                | В случае если Вы выбрали вариант ответа «Против», то Вам обязатель<br>следует оставить комментарий, аргументирующий Вашу позицию. При<br>необходимости Вы можете так же прикрепить вложения.<br>В противном случае Ваш голос не будет засчитан Секретарем ТК!!!<br>Комментарии                         | ьно               |
|                                         | В случае если Вы выбрали вариант ответа <b>«Против»</b> , то Вам обязатель<br>следует оставить комментарий, аргументирующий Вашу позицию. При<br>необходимости Вы можете так же прикрепить вложения.<br>В противном случае Ваш голос не будет засчитан Секретарем ТК!!!<br>Комментарии                 | 5HO               |
|                                         | В случае если Вы выбрали вариант ответа <b>«Против»</b> , то Вам обязатель<br>следует оставить комментарий, аргументирующий Вашу позицию. При<br>необходимости Вы можете так же прикрепить вложения.<br>В противном случае Ваш голос не будет засчитан Секретарем ТК!!!<br>Комментарии<br>Комментарий: | ьно               |

### Завершение голосования

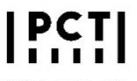

| Комментарии                                                     |                                                          |  |
|-----------------------------------------------------------------|----------------------------------------------------------|--|
| Комментарий:                                                    | Для завершения голосования нажмите<br>«Завершить задачу» |  |
| Документы:<br>Загрузить файл<br>Файл<br>Нет прикрепленных файло | 8                                                        |  |
| 🔿 Завершить задачу                                              |                                                          |  |
| • • • • • • • • • • • • • • • • • • • •                         |                                                          |  |
|                                                                 |                                                          |  |

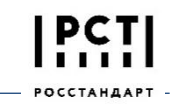

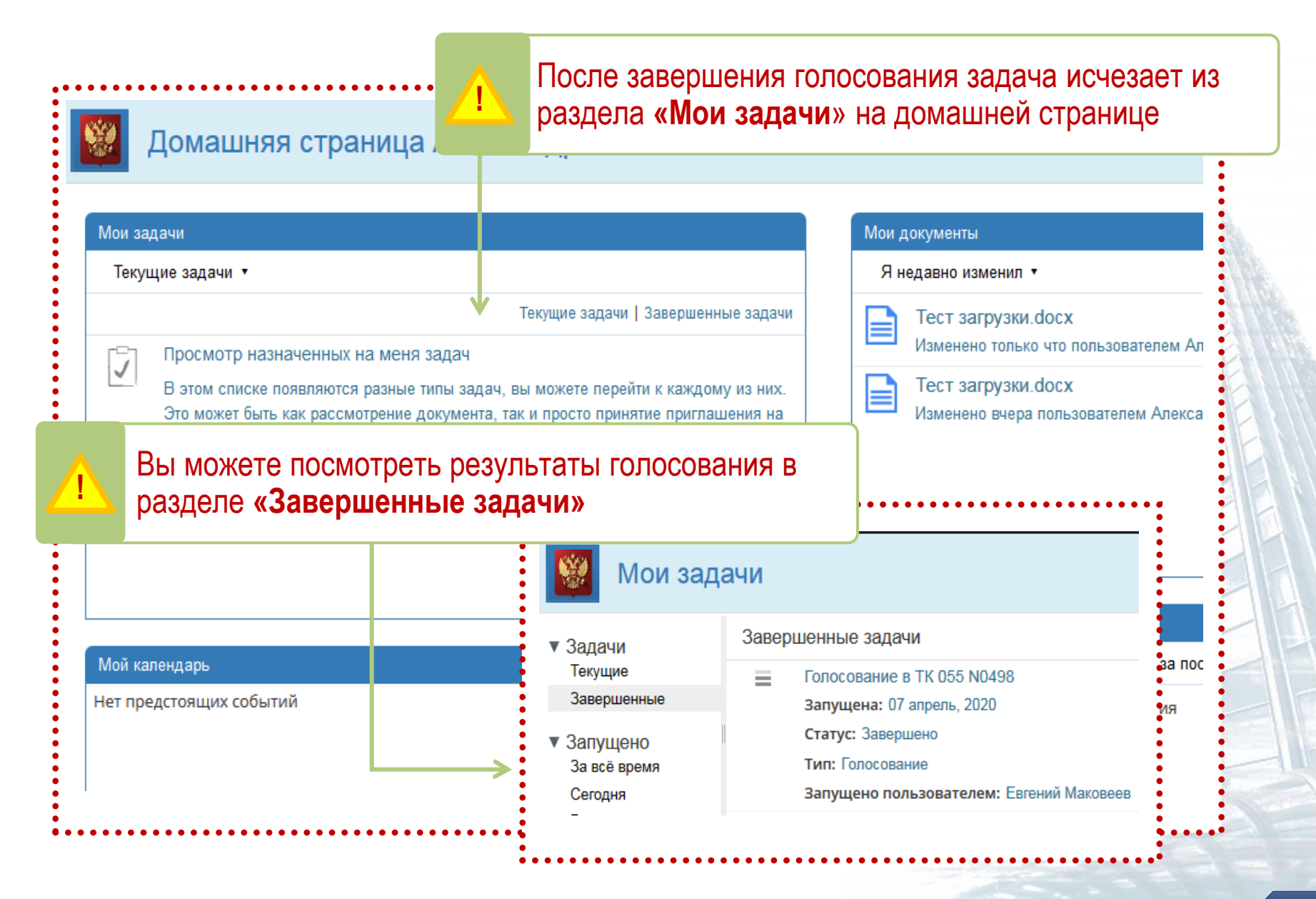

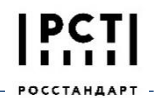

# В случае возникновения вопросов Вы можете обратиться в Службу сопровождения по e-mail:<u>beresta-help@gostinfo.ru</u>

#### В письме необходимо указать:

- 1. Номер голосования
- 2. Номер Вашего Технического Комитета
- 3. Логин пользователя
- 4. Описание проблемы
- 5. Скриншот экрана, на котором видна возникшая проблема